## Manual till galleriet

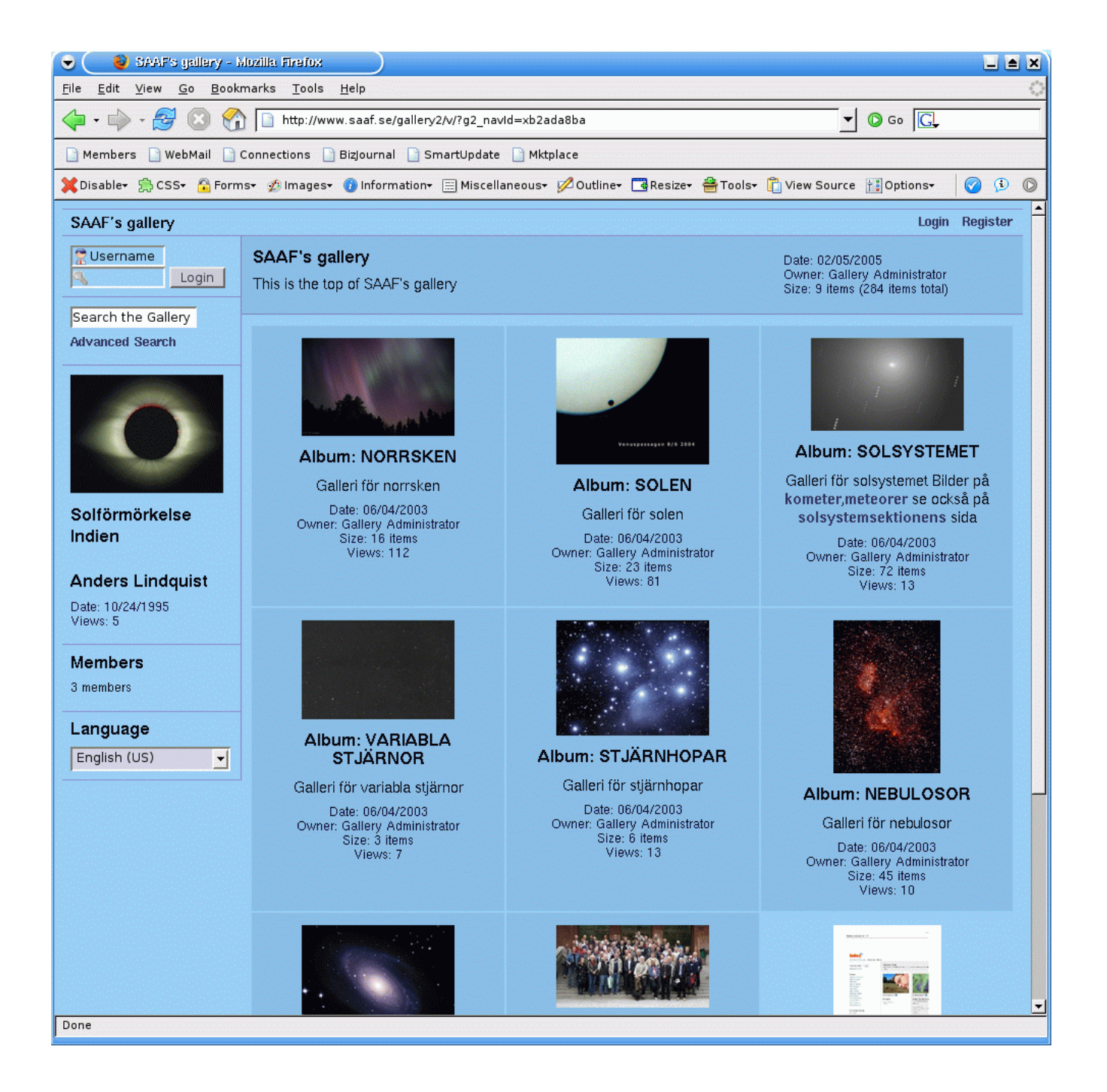

## Första sidan

Det första som möter dig när du loggat in är ditt personliga uppladdnings album. Det består av flera fält som kan ändras beroende på hur du förflyttar dig runt bland bilder och album.

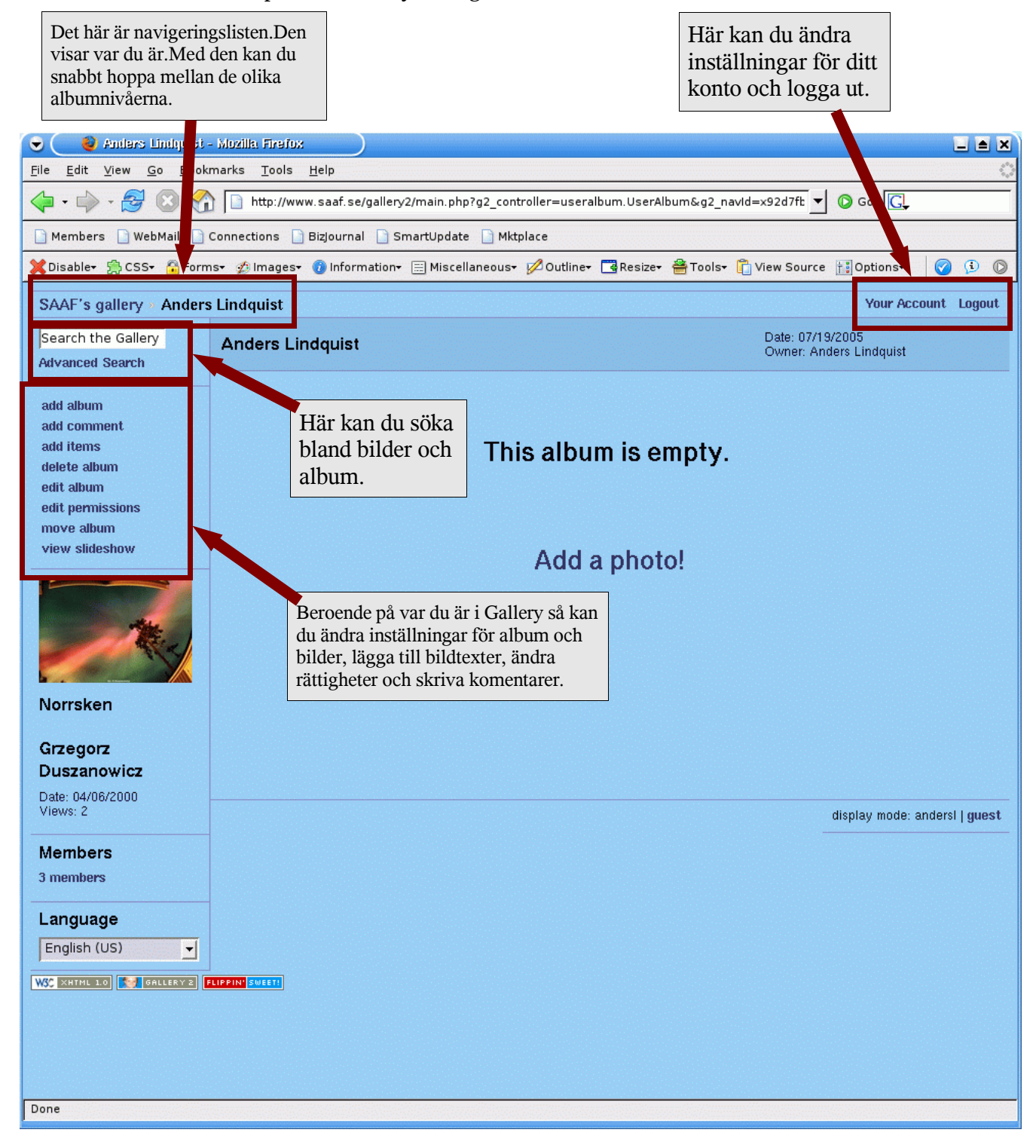

## Ladda upp foton.

| Callery Rem Adm<br>File Edit View Go Book                   | inistration - Mozilla Firefox<br>marks <u>T</u> ools <u>H</u> elp                                                                                                    | )                          | För uppladdning av fotov<br>browsern välj fliken "Fro<br>Web Browser" | via<br>m             |              |          |
|-------------------------------------------------------------|----------------------------------------------------------------------------------------------------|----------------------------|-----------------------------------------------------------------------|----------------------|--------------|----------|
| 🖕 • 🌳 • 🛃 😢 😤                                               | http://www.saaf.se/gallery2/r                                                                                                    | nain.php?g2_view           | =core.lter_dmin&g2_subView=core.ltem                                  | Add&g 🔻 🔕 Go 🚺       | 3.           |          |
| 🗋 Members 📄 WebMail 📄                                       | Connections 🗋 BizJournal 📄 Sma                                                                                                    | rtUpdate 🗋 Mktp            | lace                                                                  |                      |              |          |
| 💢 Disable+ 🚔 CSS+ 🔒 Form                                    | ns• 💋 Images• 🕡 Information• 📃                                                                                                    | Miscellaneous <del>-</del> | 💋 Out her 📑 Resizer 🚔 Toolsr 📋 V                                      | iew Source † Options | s• 🕜 🗓 🔘     |          |
| SAAF's gallery » Anders                                     | s Lindquist                                                                                                    |                            |                                                                       | Your Ac              | count Logout |          |
| No Thumbnail<br>Anders Lindquist                            | Add Items                                                                                                    |                            |                                                                       |                      |              |          |
| Ontions                                                     | From Web Page From Local Server From Web Browser Gallery Remote Upload Applet WebCam/Live Image                                                                                                    |                            |                                                                       |                      |              |          |
| Add Album                                                   | Upload files directly from your computer. Enter the full path to the file and an optional caption in the boxes below.                                                                                                    |                            |                                                                       |                      |              |          |
| Add Items<br>Delete Album<br>Edit Album<br>Edit Permissions | Note: You can upload up to 32 megabytes at one time. No individual file may be larger than 60 megabytes. If you want to u more than that, you must upload the files separately, use a different upload format, or ask your system administrator to allow uploads. |                            |                                                                       |                      |              |          |
| Move Album                                                  | File                                                                                                    |                            | Browse                                                                |                      |              |          |
| View Comments                                               | Caption Tryck på Browse knappen oc                                                                                                    |                            |                                                                       |                      |              | 1 OCh    |
| navigera fram till<br>tryck på open.                        |                                                                                                    |                            |                                                                       | n.                   | bild och     |          |
|                                                             | File                                                                                                    |                            |                                                                       |                      |              |          |
|                                                             |                                                                                                    | • <u> </u>                 | File Upload                                                           |                      | é            | ×        |
|                                                             | Caption                                                                                                    | Look in:                   | /home/staff/andersl/SOL/A                                             | ustralien 💌          | ] 🛅 🥑        |          |
|                                                             | File                                                                                                    | Name                       | ⊽ Size                                                                | Last Modif           | ied          | ₽        |
|                                                             |                                                                                                    | sol4.ti                    | f 30233580                                                            | 2003-06-1            | 9 15:58:42   | <b>_</b> |
|                                                             | Caption                                                                                                    | sol5.ti                    | f 30233580                                                            | 2003-06-1            | 9 16:10:22   |          |
|                                                             |                                                                                                    | solo.ti                    | a 151188                                                              | 2003-06-1            | 4 23:25:36   |          |
|                                                             | File                                                                                                    | sol7.t                     | if 30233580                                                           | 2003-06-1            | 9 16:43:55   |          |
|                                                             |                                                                                                    | sol8.ti                    | f 30233580                                                            | 2003-06-1            | 9 17:05:28   |          |
|                                                             | Caption                                                                                                    | sol8_f                     | tif 34388202                                                          | 2004-10-0            | 4 21:49:04   |          |
|                                                             |                                                                                                    |                            |                                                                       |                      |              |          |
|                                                             | More                                                                                                    | File <u>n</u> ame          | : sol7.jpg                                                            |                      |              |          |
|                                                             | Set item titles from: Base filenam                                                                                                    | Files of <u>t</u> y        | pe: All Files (*)                                                     |                      |              | -        |
| 1                                                           | Thumhneile                                                                                                    | 🗖 Show                     | ,<br>hidden files and directories                                     | Cance                | el Open      |          |
| Done                                                        |                                                                                                    |                            |                                                                       |                      |              |          |

П

| 👻 🔇 Callery Item Administration - Mozilla Firefox                                                            |                                                                                                    |  |  |  |  |
|----------------------------------------------------------------------------------------------------|----------------------------------------------------------------------------------------------------|--|--|--|--|
| <u>F</u> ile <u>E</u> dit <u>V</u> iew <u>G</u> o <u>B</u> ookmarks <u>T</u> ools <u>H</u> elp               |                                                                                                    |  |  |  |  |
| 🖕 🗸 🍦 Z 🛞 🚷 🗋 http://www.saaf.se/gallery2/main.php?g2_view=core.ltemAdmin&g2_subView=core.ltemAdd&g 🗾 🔕 Go 🗔 |                                                                                                    |  |  |  |  |
| 📄 Members 📄 WebMail 📄                                                                                        | Connections 📄 BizJournal 🗋 SmartUpdate 📄 Mktplace                                                                                                    |  |  |  |  |
| 💥 Disable+ 🚔 CSS+ 🔒 Form                                                                                     | ns• 💋 Images• 👔 Information• 🚍 Miscellaneous• 💋 Outline• 📑 Resize• 🚔 Tools• 📋 View Source 🔢 Options• 🛛 🍞 🚯 🔘                                                                                                    |  |  |  |  |
| Edit Album<br>Edit Permissions<br>Move Album<br>View Comments                                                | uploads. File /home/staff/andersl/SOL/Australien/sol7.jpg Browse Caption                                                                                                    |  |  |  |  |
|                                                                                                    | Solförmörkelse Australien 200                                                                                                    |  |  |  |  |
|                                                                                                    | File                                                                                                    |  |  |  |  |
|                                                                                                    | Browse Fyll i en rubrik                                                                                                    |  |  |  |  |
|                                                                                                    | Caption till bilden.                                                                                                    |  |  |  |  |
|                                                                                                    |                                                                                                    |  |  |  |  |
|                                                                                                    | File                                                                                                    |  |  |  |  |
|                                                                                                    | Browse                                                                                                    |  |  |  |  |
|                                                                                                    | Caption                                                                                                    |  |  |  |  |
|                                                                                                    |                                                                                                    |  |  |  |  |
|                                                                                                    | File                                                                                                    |  |  |  |  |
|                                                                                                    | Browse                                                                                                    |  |  |  |  |
|                                                                                                    | Caption                                                                                                    |  |  |  |  |
|                                                                                                    |                                                                                                    |  |  |  |  |
|                                                                                                    | More                                                                                                    |  |  |  |  |
|                                                                                                    | Set item titles from: Base filename 💌 Assign caption to: 🗹 Summary 🔽 Description                                                                                                    |  |  |  |  |
|                                                                                                    | Thumbnails                                                                                                    |  |  |  |  |
|                                                                                                    | Gallery can create thumbnails at upload time, or create them the first time you want to see the thumbnail itself. Either way, it create the thumbnail once and save it, but if you create them at upload time it makes viewing albums for the first time go fas the expense of a longer upload time. |  |  |  |  |
|                                                                                                    | Create thumbnails now     Tryck sen på knappen       Add Items     "Add Items"                                                                                                    |  |  |  |  |
| W3C XHTML 1.0                                                                                                |                                                                                                    |  |  |  |  |
|                                                                                                    |                                                                                                    |  |  |  |  |
| Done                                                                                                    |                                                                                                    |  |  |  |  |

Efter uppladdningen är klar ser du ut så här.

| <u>F</u> ile <u>E</u> dit <u>V</u> iew <u>G</u> o <u>B</u> ookmarks <u>T</u>                                                                          |                                             |                                        |                                          |
|----------------------------------------------------------------------------------------------------|---------------------------------------------|----------------------------------------|------------------------------------------|
|                                                                                                    | <u>T</u> ools <u>H</u> elp                  |                                        | 0                                        |
| 🖕 • 🌳 • 🛃 🔕 🟠 🗋 htt                                                                                                    | ttp://www.saaf.se/gallery2/main.php?g2_view | v=core.ItemAdmin&g2_subView=core.Item/ | AddCor 🔽 🕼 Go 🖳                          |
| 📔 Members 📔 WebMail 📔 Connectio                                                                                                    | ons 📄 Bizjournal 📄 SmartUpdate 📄 Mktı       | place                                  |                                          |
| 💢 Disable+   🛱 CSS+ 🚡 Forms+ 💋 Im                                                                                                    | mages 🛛 🕡 Information 🛛 📰 Miscellaneous 🕇   | 💋 Outline+ 📑 Resize+ 🚔 Tools+ 📋 Vi     | ew Source 🔃 Options <del>-</del> 🛛 🧭 🚯 🔘 |
| SAAF's gallery » Anders Lindqu                                                                                                    | uist 🚽                                      |                                        | Your Account Logout                      |
| Uploa                                                                                                    | ad Complete                                 | <u> </u>                               |                                          |
| Succe<br>Added s                                                                                                    | essfully added 1 file.<br>sol7.jpg          | med hjälp av                           |                                          |
| Anders Lindquist Add mor                                                                                                    | ore files                                   |                                        |                                          |
| Options<br>Add Album<br>Add Items<br>Delete Album<br>Edit Album<br>Edit Permissions<br>Move Album<br>View Comments<br>Navigation<br>Back to add items |                                             |                                        |                                          |

| 👻 🔵 😻 Anders Lindquist                                                               | - Mozilla Firefox                           |                                                                       |                                                     |  |  |
|--------------------------------------------------------------------------------------|---------------------------------------------|-----------------------------------------------------------------------|-----------------------------------------------------|--|--|
| <u>File Edit View Go Bookmarks Tools H</u> elp                                       |                                             |                                                                       |                                                     |  |  |
| 🧼 • 🌳 • 🎅 🙁 🔮                                                                        | http://www.saaf.se/gallery2/v/andersl_001/  |                                                                       | ▼ O Go G.                                           |  |  |
| 📄 Members 📄 WebMail 📄                                                                | Connections 📄 BizJournal 📄 SmartUpdate 📄 N  | ٩ktplace                                                              |                                                     |  |  |
| 💢 Disable+ 🚔 CSS+ 🔒 Form                                                             | ns• 💋 Images• 🔞 Information• 🗮 Miscellaneou | ıs• 💋 Outline• 📑 Resize• 🊔 Tools• 📋 View                              | Source 🔝 Options- 🛛 📀 🕓                             |  |  |
| SAAF's gallery > Anders Lindquist Your Account Logout                                |                                             |                                                                       |                                                     |  |  |
| Search the Gallery<br>Advanced Search                                                | Anders Lindquist                            | Datı<br>Owi<br>Size                                                   | e: 07/19/2005<br>her: Anders Lindquist<br>e: 1 item |  |  |
| add album<br>add comment<br>add items<br>delete album<br>edit album<br>edit captions |                                             |                                                                       |                                                     |  |  |
| edit permissions<br>make highlight<br>move album<br>view slideshow                   | <pre></pre>                                 | Välj "edit photo" för att<br>kompletera med<br>information om bilden. |                                                     |  |  |

Fyll i beskrivningsfälten under "Custom Fields" och tryck på Save knappen. Nu när bilden är upplagd kan galleryadministratören om bilden är godkänd flytta in bilden till lämpligt publikt album.

| 👻 👔 Gallery Item Aliministration - Mozilla Firefox             |                                  |                                             |                                               |              |  |
|----------------------------------------------------------------|----------------------------------|---------------------------------------------|-----------------------------------------------|--------------|--|
| <u>F</u> ile <u>E</u> dit <u>V</u> iew <u>G</u> o <u>B</u> ook | marks <u>T</u> ools <u>H</u> ell | p                                           |                                               | \$***<br>*** |  |
| 🔶 • 🔶 - 🔁 🙁 😤                                                  | http://www.sa                    | af.se/gallery2/main.php?g2_view=core.ItemA  | Admin&g2_subView=core.ItemEdit&g 🔽 🔕 Go 属     |              |  |
| 📄 Members 📄 WebMail 📄                                          | Connections 📄 BizJ               | ournal 📋 SmartUpdate 📄 Mktplace             |                                               |              |  |
| 💥 Disable+ 🚔 CSS+ 🔒 Form                                       | ns+ 💋 Images+ 🕡                  | Information - 📰 Miscellaneous - 💋 Outline - | 🛛 🦉 Resize• 🚔 Tools• 📋 View Source 🛗 Options• | 0 🤄 🛇        |  |
| SAAF's gallery » Anders                                        | s Lindquist » sol7               |                                             | Your Ac                                       | count Logout |  |
|                                                                | Edit Photo                       |                                             |                                               |              |  |
| <b>A</b>                                                       | Crop Thumbnail                   | Modify Photo Photo General                  | Watermark Custom Fields                       |              |  |
| sol7                                                           | Objekt                           | Solen                                       |                                               |              |  |
|                                                                | Datum                            | 021204                                      |                                               |              |  |
| Options                                                        | Tid(UT)                          | 09:43:00                                    |                                               |              |  |
| Delete Photo<br>Edit Pormissions                               | Teleskop/optik                   | 300mm tele med 2x teleförlängare            |                                               |              |  |
| Edit Photo                                                     | Okular/förstaring                |                                             |                                               |              |  |
| Link Photo                                                     | Okulamorstoring                  |                                             |                                               |              |  |
| Make Highlight                                                 | Filter                           |                                             |                                               |              |  |
| Move Photo<br>View Comments                                    | Film/Kamera                      | Elitchrome 100, Olympus OM-2                |                                               |              |  |
| Navigation                                                     | Exponeringstid                   | 1/1000 sek                                  |                                               |              |  |
| Back to album                                                  | Väder/gränsmag                   | Klart                                       |                                               |              |  |
|                                                                | Observationsort                  | Koolymilka nära Woomera                     |                                               |              |  |
|                                                                | Observatör                       | Anders Lindquist                            |                                               |              |  |
|                                                                | E-post                           | andersl@saaf.se                             |                                               |              |  |
|                                                                | Copyright?                       | Ja 💌                                        |                                               |              |  |
|                                                                | Övrigt                           | artiellt förmörkad ner under horisonten.    |                                               |              |  |
|                                                                |                                  |                                             |                                               |              |  |
|                                                                | Save Reset                       |                                             |                                               |              |  |
| WSC XHTHL LO SALLERY 2 FLIPPIN SWEETS                          |                                  |                                             |                                               |              |  |